## iCISng Search Warrant and Return Processing Police Officer Overview

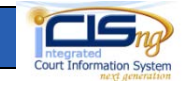

#### **Police Officer Portal**

Brief History: Phoenix Police department entered planning meetings with Maricopa County Superior Court in summer 2011, piloted with one Phoenix Police DUI Van operator then both DUI Squads in summer of 2012, deployed to entire Phoenix department at the end of 2012, and opened up to other agencies December 2013.

Access Police Officer web portal:

http://www.superiorcourt.maricopa.gov/search-warrant/Account/LogOn

| Help | Home |
|------|------|
|      |      |
|      |      |
|      |      |
|      |      |
|      |      |

Type your officer number and either hit enter key or click **Log On** button.

**Note**: Help Tab provides this handout and a video demonstration.

|                                                               | Help | Home |
|---------------------------------------------------------------|------|------|
|                                                               |      |      |
| Welcome, Manual to the electronic Search Warrant application. |      |      |
| New DUI Search Warrant Affidavit                              |      |      |
| My Queue View all View last 5 days                            |      |      |
| Search Warrant Number Status Date Actions                     |      |      |

Select **New DUI Search Warrant Affidavit** link to enter the Affidavit for Search Warrant information:

After inputting the relevant information, clicking the **Submit** button will send this information to the Initial Appearance (IA) Commissioner.

| Phone 8                                                                                                    |                                                                                                    | Search Warrant # SW2                                                                                                    | 013-                                                                                                    |                                                                                   |                |                    |                          |
|----------------------------------------------------------------------------------------------------|----------------------------------------------------------------------------------------------------|----------------------------------------------------------------------------------------------------|----------------------------------------------------------------------------------------------------|-----------------------------------------------------------------------------------|----------------|--------------------|--------------------------|
|                                                                                                    | Report #                                                                                                    |                                                                                                    |                                                                                                    |                                                                                   |                |                    |                          |
| YOUR AFFIANT,                                                                                                    | deposes and says: I                                                                                                    | am investigating the crim                                                                                                    | e of:                                                                                                    |                                                                                   |                |                    |                          |
| EDUI/APC EAggravated DUI                                                                                                    | Aggravated assault                                                                                                    | Mardaughter Hom                                                                                                    | icide Endange                                                                                                    | ermant 🔟                                                                          |                |                    |                          |
| series occurred on br about                                                                                                    |                                                                                                    |                                                                                                    |                                                                                                    |                                                                                   |                |                    |                          |
|                                                                                                    |                                                                                                    |                                                                                                    |                                                                                                    |                                                                                   |                |                    |                          |
| at                                                                                                    |                                                                                                    |                                                                                                    |                                                                                                    |                                                                                   |                |                    |                          |
| in the City of                                                                                                    | ounty of Maricopa                                                                                                    | a, State of Arizona                                                                                                    |                                                                                                    |                                                                                   |                |                    |                          |
| THAT THE AFFIANT has probable                                                                                                    | r cause to belive that                                                                                                    | there is now in the blood                                                                                                    | or bodily fluids o                                                                                                    | of).                                                                              |                |                    |                          |
| Defendant Name                                                                                                    | Race                                                                                                    |                                                                                                    | Sex                                                                                                    |                                                                                   | DOS            |                    |                          |
|                                                                                                    |                                                                                                    |                                                                                                    |                                                                                                    |                                                                                   |                |                    |                          |
|                                                                                                    |                                                                                                    |                                                                                                    |                                                                                                    |                                                                                   |                |                    |                          |
| In the City of                                                                                                    | ounty of Maricop                                                                                                    | a, State of Arizona                                                                                                    | or at any other                                                                                                    | location who                                                                      | le in police c | ustody,            |                          |
| In the City of City of | ounty of Maricopy<br>out of Maricopy<br>of Interest the Interest<br>er the Interest of Interio<br>contract to Interest of Interest<br>contract and Applications of a<br>seriest and Applications of a<br>seriest and Applications of the<br>Seriest of Applications of the<br>Seriest of Applications of the<br>Serie                                                                                                    | a, State of Arizona<br>become the set of the set of the se | or at any other l<br>stdence of driving or<br>the mode of the above<br>the curredy of affian<br>abb 3 (1-240).                                                                                                    | being in<br>romand<br>et or 10 the                                                | le în police c | ustody,            |                          |
| In the City of City of | ounty of Maricopy<br>for January that I have a<br>er the influence of intenti-<br>verrant be insued correct<br>described subdences, of a<br>ments and disperse of a<br>ments and disperse of a<br>ments a<br>ments and disperse of a<br>ments and disperse of a<br>ments and disperse of a<br>ments and disperse of a<br>ments a<br>ments a<br>m | a, State of Arizonia<br>sectobal in bits alfoliation are a<br>sectobal in bits alfoliation are a<br>sectobal in bits alfoliation are and<br>of that the same be retrained in<br>sectodar to be, a previoled by<br>( Dark 4                                                                                                    | or at any other i                                                                                                    | bocation while<br>to being to<br>re hanned<br>it or to the                        | le in police d | ustody,            |                          |
| In the City of City of | or behavior that I seave<br>the tendence of tendence<br>the tendence of tendence<br>waters the tendence of tendence<br>waters the tendence of tendence<br>waters and dispatch of the<br>seavers and dispatch of the<br>seavers and dispatch of the<br>tendence after 10 all the are<br>much the version the tendence the<br>seavers are the seaver the tendence<br>the tendence of the tendence the tendence the<br>seavers are the seaver the tendence the tendence the<br>seavers are the seaver the tendence the tendence the tendence the tendence the<br>seavers are the tendence the tendence the tendece the tendece the tendence t                                                                                                    | a, State of Arizonia a secretaria in this affective are a secretaria secretaria and/or drops. Interpretaria secretaria to an arrended by () the the secretaria to an arrended by () the the secretaria to an arrended by () the the secretaria to an arrended by () the secretaria to an arrended by () the secretaria to an      | or at any other l<br>ordence of driving or<br>to mate of the side<br>the costs of driving and<br>the costs of driving and the costs of driving and<br>the costs of driving and the costs of driving and<br>the costs of driving and the costs of driving and the costs o | bacation while<br>r being to<br>re named<br>et or 16 the<br>Nucrs,<br>des         | le în police o | ustody,            |                          |
| Landred int                                                                                                    | In the second second se                                                                                                    | a, State of Arizona a bootbal in this atribute, are a bootbal in this atribute, are a bootbal in this atribute, are a bootbal in this atribute are and bootbal bootbal in the and bootbal bootbal boo     | or at any other i<br>ordence of driving or<br>the mate of the able<br>the cases of driving or<br>the mate of the able<br>the cases of driving or<br>as the this service<br>as the this service<br>in the this service<br>in the this service                                                                                                    | bacation while<br>r baing to<br>re hamain<br>t or hill be<br>any method 1 million | In police of   | the return for the | webs wet, through this a |

### Search Warrant and Return Indicator (iCISng)

Maricopa County Superior Court IA Court uses iCISng (Integrated Court Information System Next Generation) for processing search warrants and returns electronically.

The iCISng screens will display the **Search Warrant** icon <u>0/1SW/1</u> in the top right corner. A **Green** color indicates no pending Affidavit for Search Warrants, returns will be indicated by the last number.

While **Red** <u>1/3SW/1</u> indicates an officer has submitted an Affidavit for Search Warrant(s) and number of returns.

## iCISng Search Warrant and Return Processing Police Officer Overview

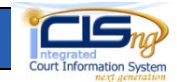

### Search Warrant Processing (iCISng)

The Judicial Officer clicks the **Search Warrant** icon opens the Search Warrant Work Queue.

| iearch Warrant (3)                   | Status New & Claimed 💌 Time Today 💌                                           |                |             |      |      | S Refrest            |
|--------------------------------------|-------------------------------------------------------------------------------|----------------|-------------|------|------|----------------------|
| etition to Revoke (7)                | Record Info                                                                   | Туре           | Status      | As S | t Er |                      |
| all Fingerprint (6)<br>SI Report (4) | - 826<br>(480)                                                                | Search Warrant | New         |      |      | Work On Claim Cancel |
|                                      | - 21236<br>480-<br>SW2013-LLCCC<br>Warrant Granted (10/29/2013 08:55 AM)      | Search Warrant | New         |      |      | Work On Claim Cancel |
|                                      | - 09393<br>(602):*** ****<br>SW2013-<br>Return Verified (10/29/2013 09:18 AM) | Search Warrant | In Progress |      |      | Work On Unclaim      |

On the desired search

warrant record, the IA court Judicial Officer will use the **Work On** hyperlink to enter the search warrant review process (this also marks it as claimed and lists the username assigned).

Within the Affidavit for Search Warrant available options include: Grant, Deny, More Information Needed, and apply special values for Seal, Do Not Seal, and Special Seal as needed.

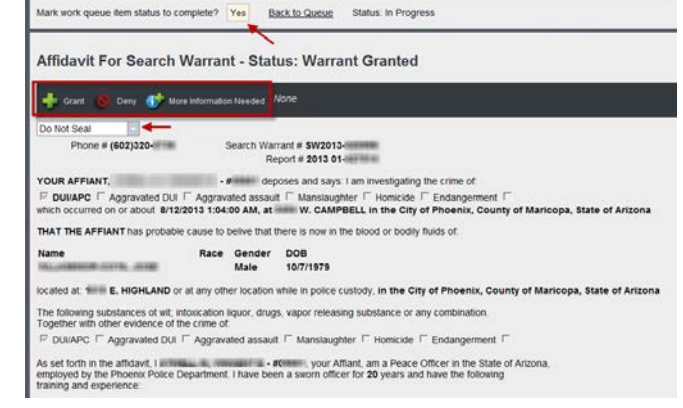

The Judicial Officer will call the Police Officer on the provided phone number, swear-in the officer, and review the provided information to make a determination.

Clicking **Yes** will store the ruling and send back to the Police Officer Portal for return processing.

#### **Police Officer Portal**

In the Police Officer Portal under My Queue, select either the **View all** or **View last 5 days** links to see list of search warrants processed.

| My Queue                |                 |                       |               | View                       | rall View last 5 days 💱 |  |
|-------------------------|-----------------|-----------------------|---------------|----------------------------|-------------------------|--|
| Search Warrant Number   | Status          | Status Date           | Actions       |                            |                         |  |
| SW2013-                 | Warrant Granted | 10/25/2013 7:32:56 AM | Print Warrant | Create Return Print Return | Print Affidavit         |  |
| Debug Of County Wagnest |                 |                       |               |                            |                         |  |

Click **Create Return** link and input the relevant information. Clicking the **Submit** button will send this information to the IA Commissioner for verification.

| r same le |
|-----------|
|           |
|           |
|           |

# Return Processing (iCISng)

In iCISng, on the desired Return record, the IA court Judicial Officer will review the information and mark the return as verified.

#### **Police Officer Portal**

In the Police Officer Portal under My Queue the relevant Search Warrant will indicate Return Verified and show available Print options.

| My Queue              |                 |                       |               | Vie          | w all 🛛 <u>View last 5 days</u> 🕄 |
|-----------------------|-----------------|-----------------------|---------------|--------------|-----------------------------------|
| Search Warrant Number | Status          | Status Date           | Actions       |              |                                   |
| SW2013-               | Return Verified | 10/25/2013 7:52:59 AM | Print Warrant | Print Return | Print Affidavit                   |

When done with Search Warrant and/or Return processing, click **Log Off** link to exit the Police Officer Portal.